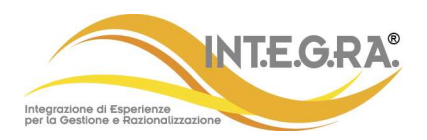

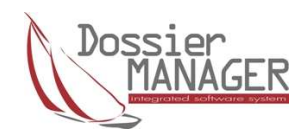

# **RELEASE NOTE**

# AGGIORNAMENTO SOFTWARE DOSSIER MANAGER Versione 8.6.7.0

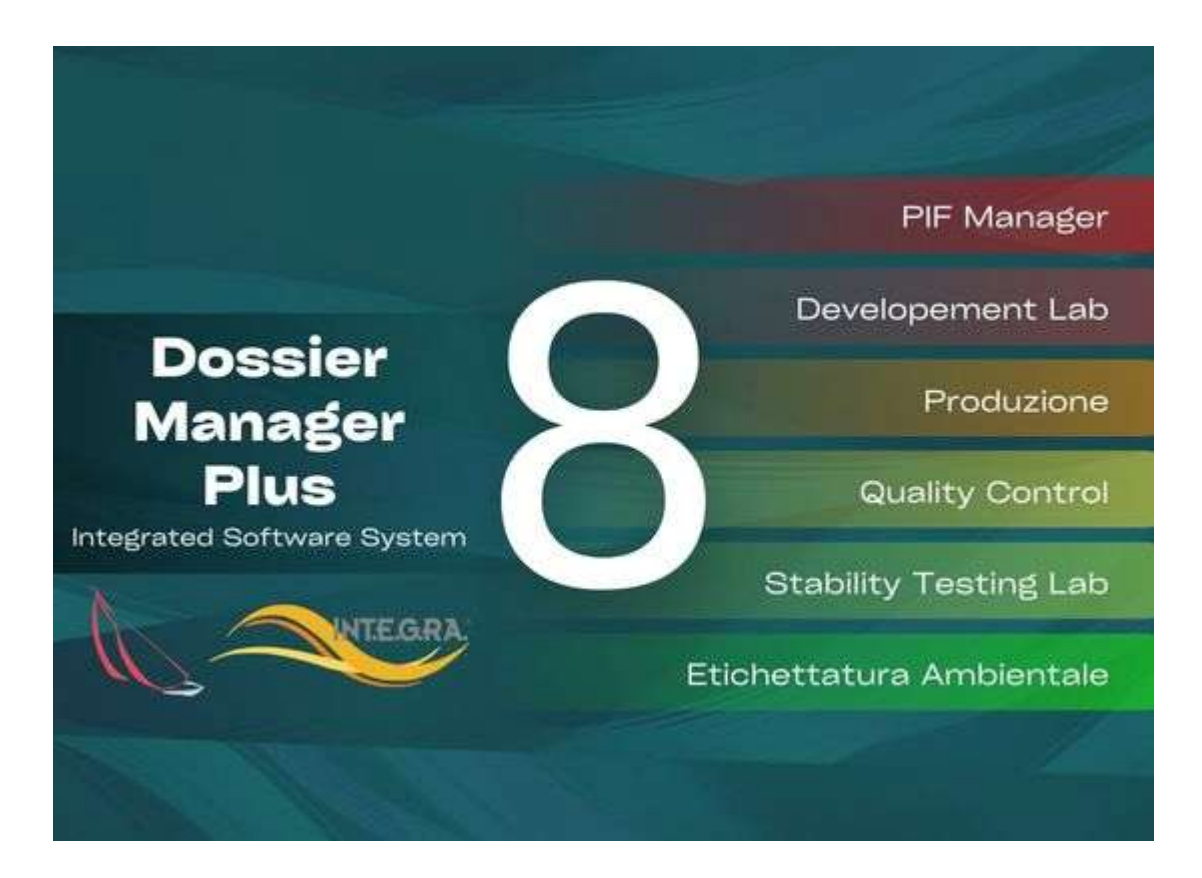

Integrazione di Esperienze per la Gestione e Razionalizzazione INT.E.G.RA. S.r.I. Sede operativa: 20056 Via G. Pastore, 3 - Trezzo sull'Adda (MI) Tel. +39 02.90.92.95.69 Fax +39 02.92.09.23.82 E-mail: <u>segreteria.commerciale@integracosmetics.com</u> <u>helpdesk@dossiermanager.it</u> Sito web: <u>www.integracosmetics.com</u> P. IVA: 13201890152 Codice Fiscale: 13201890152

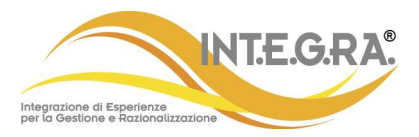

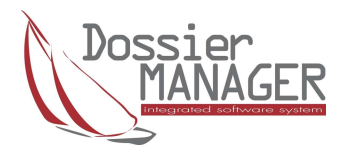

# Creazione nuove categorie cosmetiche: nuova gestione con calcolo automatico:

Nella tabella categorie cosmetiche (PIF Manager-Categorie cosmetiche) è ora possibile creare una nuova categoria cosmetica con calcolo automatico della Eproduct . Cliccando sulla funzione "Nuovo" si aprirà una schermata in cui sarà sufficiente inserire i dati indicati in grassetto per ottenere il calcolo della Esp.giorn.relat.calc. (Eproduct) che sarà poi utilizzata per il calcolo della SED.

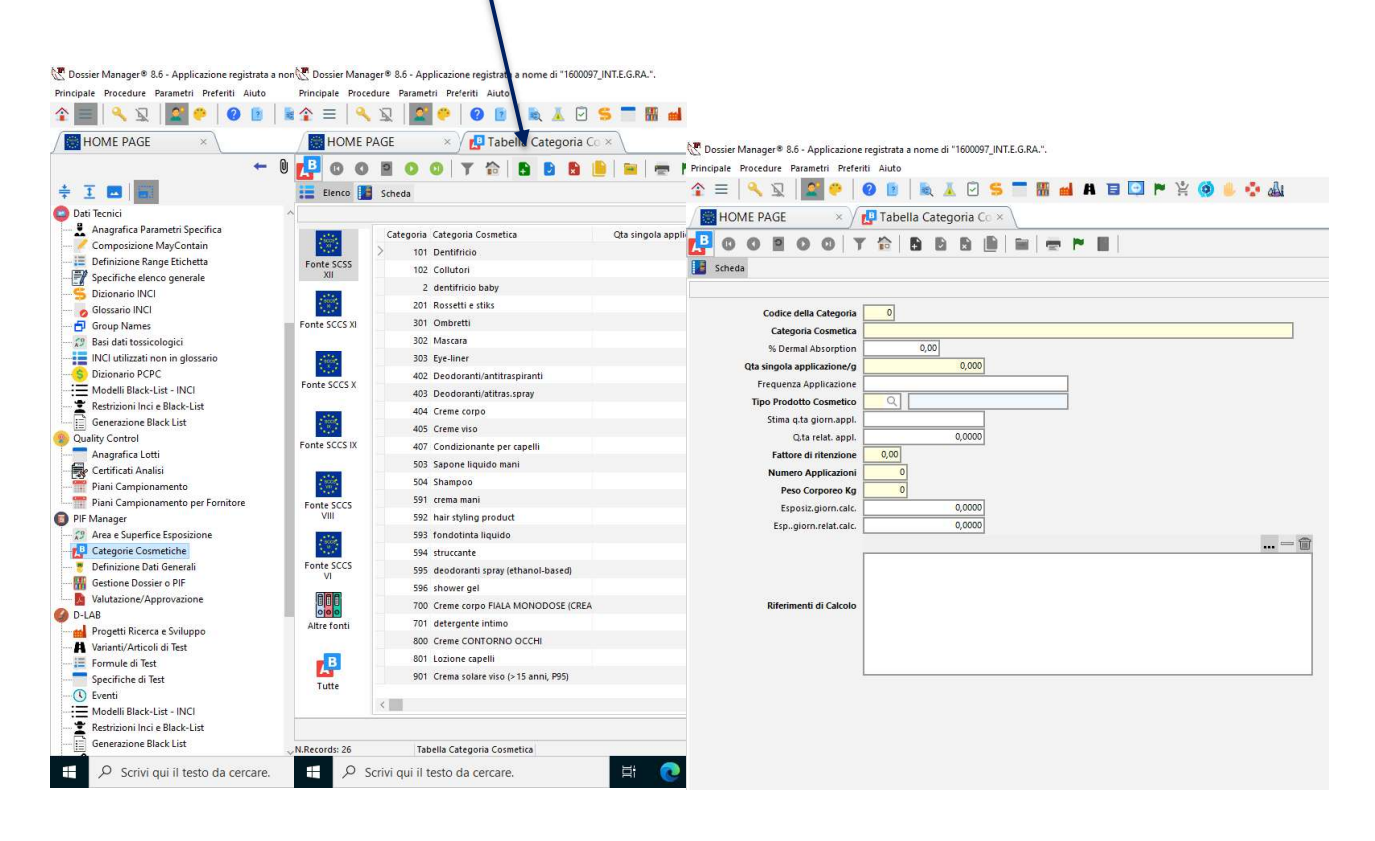

A titolo di esempio mostriamo la compilazione per la categoria cosmetica di nuova creazione "detergente corpo neonato"

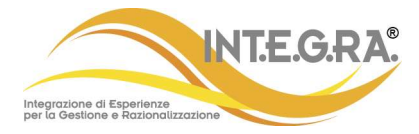

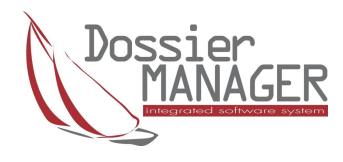

| 🖑 Dossier Manager® 8.6 - Applicazione | registrata a nome di "1600097_INT.E.G.R.A.".                                                                      |                  | - 0              | ×                              |
|---------------------------------------|----------------------------------------------------------------------------------------------------|------------------|------------------|--------------------------------|
| Principale Procedure Parametri Prefer | iti Aluto                                                                                                    | 8.6              | 5.7.0            |                                |
| 🎓 =   🔍 🕱   🜌 🤗                       | Ø 🗈   📐 I. 🖸 🗲 🔚 🖬 🖬 🖪 🛄 🏲 🔆 🎯 🌢 🂠 🎪                                                                              | LAURA (USER_ALL) |                  | 0                              |
| HOME PAGE                             | 🗗 Tabella Categoria Co 🗙 🔪                                                                                        |                  |                  | $\triangleleft \triangleright$ |
| 000001                                |                                                                                                    |                  |                  | 0                              |
| Scheda                                |                                                                                                    |                  |                  |                                |
|                                       |                                                                                                    |                  |                  |                                |
| Codice della Categoria                | 1000                                                                                                    |                  |                  |                                |
| Categoria Cosmetica                   | DETERG.CORPO NEONATO                                                                                              |                  |                  |                                |
| % Dermal Absorption                   | 0,00                                                                                                    |                  |                  |                                |
| Qta singola applicazione/g            | 3,000                                                                                                    |                  |                  |                                |
| Frequenza Applicazione                |                                                                                                    |                  |                  |                                |
| Tipo Prodotto Cosmetico               |                                                                                                    |                  |                  |                                |
| O ta relati appl.                     | 0000                                                                                                    |                  |                  |                                |
| Fattore di ritenzione                 |                                                                                                    |                  |                  |                                |
| Numero Applicazioni                   |                                                                                                    |                  |                  |                                |
| Peso Corporeo Kg                      | 3                                                                                                    |                  |                  |                                |
| Esposiz, giorn, calc.                 | 0,0000                                                                                                    |                  |                  |                                |
| Espgiorn.relat.calc.                  | 10,0000                                                                                                    |                  |                  |                                |
| Riferimenti di Cakolo                 | QTA12: Quantita di prodotto applicata SCCS XII<br>QTA12FREE: Quantita di prodotto applicata SCCS XII input libero |                  |                  |                                |
| N.Records: 27 Tabella Cate            | porta Cosmetica di selezione                                                                                      | E Conf           | erma ⊘ A         | nnulla                         |
| 于 🔎 Scrivi qui il testo da            | cercare. 🛱 💽 🔚 🎯 🕅                                                                                                | へ 門 🕬            | 14:11 23/12/2024 | $\Box$                         |
|                                       |                                                                                                    |                  | 10/10/2024       |                                |

Sarà sufficiente creare la categoria (codice e descrizione) ed inserire i dati relativi alla Q.tà per applicazione (in g), alla tipologia di prodotto (selezionando Leave on o rinse-off dalla finestra a tendina), al fattore di ritenzione (tra 0 e 1), al numero di applicazioni giornaliere ed al peso corporeo (in kg). Sarà obbligatorio selezionare , aprendo la "finestra di selezione", i tipi di riferimenti di calcolo da utilizzare. Premendo il tasto di invio verrà calcolata e visualizzata in schermata la Eproduct.

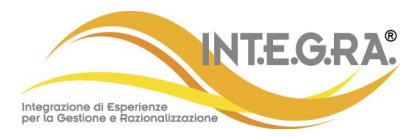

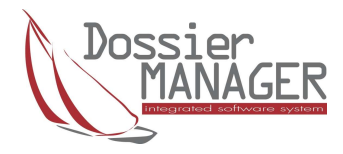

# Calcolo dei livelli di esposizione in modalità "Free" nel capitolo 7

Nel capitolo 7 del PIF in lavorazione è possibile personalizzare i dati relativi alla categoria cosmetica che l'utente intende considerare per il calcolo dei livelli di esposizione. Selezionando il campo QTA12FREE, in corrispondenza del tipo calcolo SED, è possibile personalizzare i dati relativi al quantitativo di prodotto applicato , il numero delle applicazioni, il fattore di ritenzione e il peso corporeo da considerare (ad esempio per un bambino utilizzeremo un peso corporeo inferiore ai 60 kg). In questo modo otterrò una esposizione giornaliera relativa calcolata personalizzata per il calcolo del SED.

| PIF - Product Information File)                                                                                                    |
|----------------------------------------------------------------------------------------------------|
| Ultima Modifica       16/12/2024 14:35          cifica       1         Formula       1         N.Versione       2         In lavorazione       In lavorazione         Approvato il     Cap. 07: Esposizione al prodotto cosmetico Sottotitolo 1: Relazione sulla sicurezza del prodotto cosmetico Sottotitolo 2: Rif. art. 11/b - Parte A sez.6 - Informazioni sulla sicurezza del prodotto cosmetico |
| 🔋 Note 🚾 Contenuto 🔣 Documenti collegati 🔜 Note interne                                                                                                    |
| Tipo Calcolo SED     Tipo Tossicità       QTA12FREE     Quantita di prodotto applicata SCCS XII input li     POD (BMD, NOAEL, LOAEL)       Categoria Cosmetica     1000     CREMA CORPO BAMBINO     LEAVE-ON (Non a risciacc)                                                                                                    |
| Stima q.ta giorn.appl.     Q.ta relat. appl.     Fattore di ritenzione     Esposiz.giorn.calc.     Espgiorn.celat.calc.       6     6.0000     1.00     0.0000     428.5714                                                                                                    |
| ic     0,0000     1,00     0,0000     428,3714       Cta per singola applicazione/g Numero Applicazioni     Peso Corporeo Kg       3,000000     1     7       %Dermal Absorption considerata     50,00     Impurezze       Calcolo Inhl     Calcolo Inhl                                                                                                    |

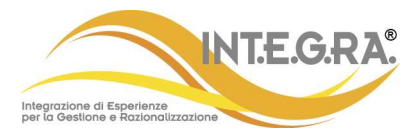

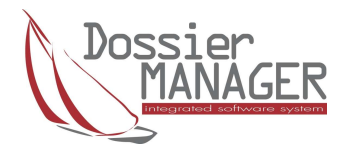

Il calcolo del SED e del MOS personalizzato può essere applicato, quando necessario, anche all'esposizione inalatoria tramite la selezione dell'apposito flag

| Tipo Calcolo SED Tipo Tossicità<br>QTA12FREE Q Quantita di prodotto applicata SCCS XII input li 7 Q POD (BMD, NOAEL, LOAEL)<br>Categoria Cosmetica 1000 Q CREMA CORPO BAMBINO LEAVE-ON (Non a risciaco |
|----------------------------------------------------------------------------------------------------|
| Stima q.ta giorn.appl.     Q.ta relat. appl.     Fattore di ritenzione     Esposiz.giorn.calc.     Espgiorn.relat.calc.       6     6,0000     1,00     0,0000     428,5714                            |
| Qta per singola applicazione/g Numero Applicazioni     Peso Corporeo Kg       3,0000000     1     7                                                                                                    |
| %Dermal Absorption considerata<br>50,00 ✓ Sostanze Tecniche ✓ Impurezze                                                                                                    |
| Tipo Calcolo Sed Inhl     Fevap       Calcolo Inhl     INHL1     Importance in the calcolo utilizzato per prodotti contenenti sostanze volatili     1,00                                               |
| Tipo Tossicita Inhl 7_INHL POD INHL                                                                                                    |
|                                                                                                    |
|                                                                                                    |
|                                                                                                    |
|                                                                                                    |
|                                                                                                    |

Dopo aver confermato l'inserimento dei dati personalizzati, nel capitolo 8 potrò visionare il risultato del SED e del MOS sia cutaneo che inalatorio.

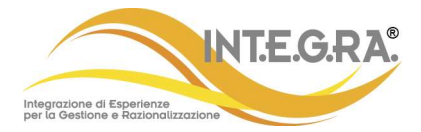

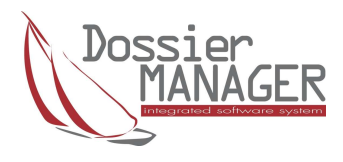

| COHOL (PIF - Product Information File)        |                                                 |                                    |                               |                                                                                                    |                     |        |        |                      |                      |
|-----------------------------------------------|-------------------------------------------------|------------------------------------|-------------------------------|----------------------------------------------------------------------------------------------------|---------------------|--------|--------|----------------------|----------------------|
| Specifica 1 Formula 1 N.Ver<br>Convalidato il | Itima Modifica 1<br>rsione 2 Ir<br>Approvato il | 6/12/2024 14:35 🗸<br>n lavorazione | Cap<br>Sottotito<br>Sottotito | Cap. 08: Esposizione alle sostanze<br>Sottotitolo 1: Relazione sulla sicurezza del prodotto cosmetico<br>Sottotitolo 2: Rif. art. 11/b - Parte A sez.7 - Informazioni sulla sicurezza del prodotto cc |                     |        |        |                      |                      |
| 📒 Note " Contenuto 🔣 Documenti collegat       | i 🔣 Note inter                                  | ne                                 |                               |                                                                                                    |                     |        |        |                      |                      |
| Esporta                                       |                                                 |                                    |                               |                                                                                                    |                     |        |        |                      |                      |
| MOS MOS Inci MOS Inci Inhl SED SED            | Inci SED Inci Inh                               | L                                  |                               |                                                                                                    |                     |        |        |                      |                      |
| Sost: Imp NomeInci                            | Q.tà Perc.                                      | Val.Rif.                           | NOS                           | CAS                                                                                                    | EinecsElincs        | Restri | Allerg | g TipoTossicita      | Unitamisura          |
|                                               | 65,400                                          | 0,000                              |                               | 7732-18-5                                                                                                    | 231-791-2 (I)       |        |        |                      |                      |
| AQUA                                          | 16,800                                          | 0,000                              |                               | 7732-18-5                                                                                                    | 231-791-2           |        |        |                      |                      |
| COCOS NUCIFERA OIL                            | 4,500                                           | 0,000                              |                               | 8001-31-8                                                                                                    | 232-282-8           |        |        |                      |                      |
| ETHYLHEXYL PALMITATE                          | 3,000                                           | 0,000                              |                               | 29806-73-3                                                                                                    | 249-862-1           |        |        |                      |                      |
|                                               | 3,000                                           | 0,000                              |                               | 5333-42-6                                                                                                    | 226-242-9           |        |        |                      |                      |
| CETETH-2                                      | 1,500                                           | 0,000                              |                               | 9004-95-9                                                                                                    | 500-014-1           |        |        |                      |                      |
| AMMONIUM ACRYLOYLDIMETHYLTAU                  | J 1,300                                         | 0,000                              |                               |                                                                                                    |                     |        |        |                      |                      |
|                                               | 1,200                                           | 80,000                             | 31,111                        | 122-99-6                                                                                                    | 204-589-7           | Si     |        | POD (BMD, NOAEL, LOA | I Milligrammi/Kilo b |
|                                               | 1,000                                           | 45,000                             | 21,000                        | 99-93-4                                                                                                    | 202-802-8           |        |        | POD (BMD, NOAEL, LOA | Milligrammi/Kilo     |
| CETEARETH-25                                  | 0,900                                           | 0,000                              |                               | 68439-49-6                                                                                                    |                     |        |        |                      |                      |
|                                               | 0,500                                           | 0,000                              |                               | 8002-43-5 / 8030-76-                                                                                                    | -C 232-307-2 / 310- | 12     |        |                      |                      |
|                                               | 0,500                                           | 0,000                              |                               | 153-18-4 / 130603-7                                                                                                    | 1-205-814-1         |        |        |                      |                      |
|                                               | 0,295                                           | 0,000                              |                               |                                                                                                    |                     |        |        |                      |                      |
| CITRIC ACID                                   | 0,120                                           | 1.200,000                          | 4.666,667                     | 77-92-9 / 5949-29-1                                                                                                    | 201-069-1           |        |        | POD (BMD, NOAEL, LOA | l.                   |
| BENZYL ALCOHOL                                | 0,101                                           | 0,000                              |                               | 100-51-6                                                                                                    | 202-859-9           | Si     | Si     |                      |                      |
| POTASSIUM SORBATE                             | 0,090                                           | 2.500,000                          | 12.962,963                    | 24634-61-5 / 590-00-                                                                                                    | 1246-376-1/-        | Si     |        | POD (BMD, NOAEL, LOA | í.                   |
| SODIUM BENZOATE                               | 0,090                                           | 1.310,000                          | 6.792,593                     | 532-32-1                                                                                                    | 208-534-8           | Si     |        | POD (BMD, NOAEL, LOA | I                    |
|                                               | 0,003                                           | 0,000                              |                               | 138-86-3/7705-14-8/                                                                                                    | 5 205-341-0/931-8   | 9: Si  | Si     |                      |                      |
| ETHYLENE OXIDE                                | 0,000                                           | 40,000                             | 124.443,891                   |                                                                                                    |                     |        |        | POD (BMD, NOAEL, LOA | E                    |
|                                               |                                                 |                                    |                               |                                                                                                    |                     |        |        |                      |                      |

#### **POD INHL-POD inalatorio**

Per l'esposizione inalatoria, se il dato POD INHL è stato precaricato dall'utente nel dizionario INCI, il MOS inhl verrà calcolato prendendo in considerazione lo stesso al posto del POD cutaneo (codice 7). Qualora non fosse presente il POD inhl nel dizionario INCI il programma selezionerà in automatico il valore POD cutaneo. Nella colonna Tipo Tossicità del capitolo 8 sarà visibile il tipo di dato tossicologico utilizzato per il calcolo del MOS inhl.

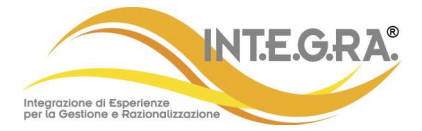

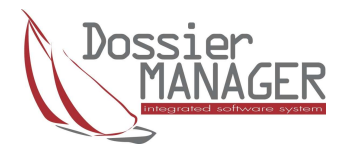

#### (POD o POD\_INHL) ALCOHOL (PIF - Product Information File)

| Q<br>[] | Ulti<br>Specifica 1 Formula 1 N.Versi<br>Convalidato il | ma Modifica 10<br>one 2 In<br>Approvato il | 6/12/2024 14:35 V<br>lavorazione | Cap.<br>Sottotito<br>Sottotito | . 08: Esposizione alle so<br>lo 1: Relazione sulla sic<br>lo 2: Rif. art. 11/b - Par | ostanze<br>urezza del prodotto c<br>te A sez.7 - Informaz | osmetico<br>ioni sulla sicu | rezza del prodotto cc |                  |   |
|---------|---------------------------------------------------------|--------------------------------------------|----------------------------------|--------------------------------|--------------------------------------------------------------------------------------|-----------------------------------------------------------|-----------------------------|-----------------------|------------------|---|
|         | Note Contenuto 🔣 Documenti collegati                    | Note interr                                | ne                               |                                |                                                                                      |                                                           |                             |                       |                  |   |
|         | Esporta                                                 |                                            |                                  |                                |                                                                                      |                                                           |                             |                       |                  |   |
|         | MOS MOS Inci MOS Inci Inhl SED SED Inci                 | ci SED Inci Inhl                           |                                  |                                |                                                                                      |                                                           |                             |                       |                  |   |
|         | Sosti Imp NomeInci                                      | Q.tà Perc.                                 | Val.Rif. M                       | IOS Inhl                       | CAS                                                                                  | EinecsElincs                                              | Restri Allerg               | TipoTossicita         | Unitamisura      | ^ |
|         | WATER                                                   | 65,400                                     | 0,000                            |                                | 7732-18-5                                                                            | 231-791-2 (I)                                             |                             |                       |                  |   |
|         |                                                         | 16,800                                     | 0,000                            |                                | 7732-18-5                                                                            | 231-791-2                                                 |                             |                       |                  |   |
|         | COCOS NUCIFERA OIL                                      | 4,500                                      | 0,000                            |                                | 8001-31-8                                                                            | 232-282-8                                                 |                             |                       |                  |   |
|         | ETHYLHEXYL PALMITATE                                    | 3,000                                      | 0,000                            |                                | 29806-73-3                                                                           | 249-862-1                                                 |                             |                       |                  |   |
|         |                                                         | 3,000                                      | 0,000                            |                                | 5333-42-6                                                                            | 226-242-9                                                 |                             |                       |                  |   |
|         | CETETH-2                                                | 1,500                                      | 0,000                            |                                | 9004-95-9                                                                            | 500-014-1                                                 |                             |                       |                  |   |
|         | AMMONIUM ACRYLOYLDIMETHYLTAU                            | 1,300                                      | 0,000                            |                                |                                                                                      |                                                           |                             |                       |                  |   |
|         |                                                         | 1,200                                      | 500,000                          | 97,222                         | 122-99-6                                                                             | 204-589-7                                                 | Si                          | POD INHL              |                  |   |
|         |                                                         | 1,000                                      | 45,000                           | 10,500                         | 99-93-4                                                                              | 202-802-8                                                 |                             | POD (BMD, NOAEL, LOA  | Milligrammi/Kilo |   |
|         | CETEARETH-25                                            | 0,900                                      | 0,000                            |                                | 68439-49-6                                                                           |                                                           |                             |                       |                  |   |
|         |                                                         | 0,500                                      | 0,000                            |                                | 8002-43-5 / 8030-76-0                                                                | 232-307-2/310-12                                          |                             |                       |                  |   |
|         |                                                         | 0,500                                      | 0,000                            |                                | 153-18-4 / 130603-71                                                                 | - 205-814-1                                               |                             |                       |                  |   |
|         | PARFUM                                                  | 0,295                                      | 0,000                            |                                |                                                                                      |                                                           |                             |                       |                  |   |
|         | CITRIC ACID                                             | 0,120                                      | 1.200,000                        | 2.333,333                      | 77-92-9 / 5949-29-1                                                                  | 201-069-1                                                 |                             | POD (BMD, NOAEL, LOA  |                  |   |
|         | BENZYL ALCOHOL                                          | 0,101                                      | 0,000                            |                                | 100-51-6                                                                             | 202-859-9                                                 | Si Si                       |                       |                  |   |
|         | POTASSIUM SORBATE                                       | 0,090                                      | 100,000                          | 259,259                        | 24634-61-5 / 590-00-                                                                 | 1246-376-1/-                                              | Si                          | POD INHL              |                  |   |
|         | SODIUM BENZOATE                                         | 0,090                                      | 1.310,000                        | 3.396,296                      | 532-32-1                                                                             | 208-534-8                                                 | Si                          | POD (BMD, NOAEL, LOA  |                  |   |
|         |                                                         | 0,003                                      | 0,000                            |                                | 138-86-3/7705-14-8/5                                                                 | 205-341-0/931-893                                         | Si Si                       |                       |                  |   |
|         | ETHYLENE OXIDE                                          | 0,000                                      | 40,000                           | 62.221,946                     |                                                                                      |                                                           |                             | POD (BMD, NOAEL, LOA  |                  |   |
|         |                                                         |                                            |                                  |                                |                                                                                      |                                                           |                             |                       |                  |   |

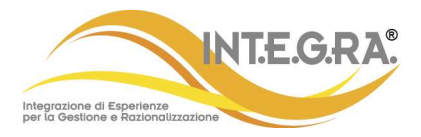

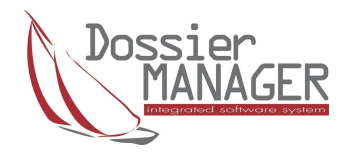

# Capitolo 8 PIF

Aggiunto criterio per discriminare il valore del MOS quando il valorePOD non è caricato (in rosso se il valore risulta < 100, casella vuota se il ValorePOD non è presente).

#### Normalizzazione tabella Range in base a CPNP

La tabella "Definizione Range Etichetta" è stata adeguata allo standard CPNP ed è consultabile alla voce di menù Dati Tecnici → Definizione Range Etichetta.

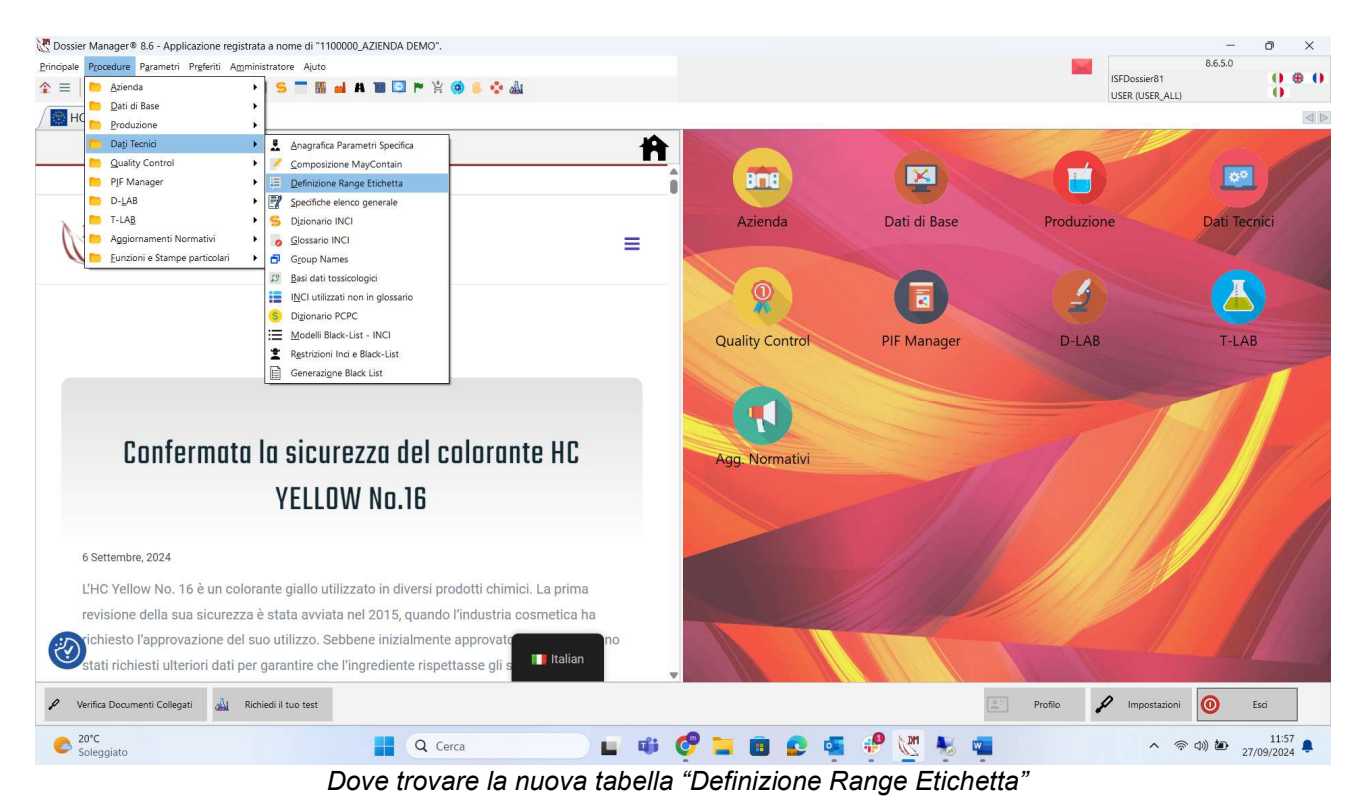

| HOME PAGE ×       | Tipo Range in base a (× |                 |                              |
|-------------------|-------------------------|-----------------|------------------------------|
|                   |                         |                 |                              |
|                   |                         | Elenco completo |                              |
| 📜 Elenco 🔢 Scheda |                         |                 |                              |
| Codice            | Descrizione             | Valore Minimo   | Valore Massimo Descrizione B |
| > 001             | >75% - <=100%           | 75.0000         | 100,00000 75-100%            |
| 002               | > 50% - <=75%           | 50.00000        | 75,00000 50-75%              |
| 003               | >25 - <=50              | 25,0000         | 50,00000 25-50%              |
| 004               | >10% - <=25%            | 10,00000        | 25,00000 10-25%              |
| 005               | >5% - <=10%             | 5,0000          | 10,00000 5-10%               |
| 006               | > 1% - <= 5%            | 1,00000         | 5.00000 1-5%                 |
| 007               | > 0.1% - <=1%           | 0,10000         | 1,00000 0.1-1%               |
| 008               | <=0.1%                  | 0,00000         | 0,10000 0-0.1%               |

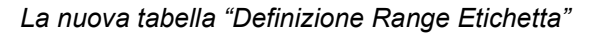

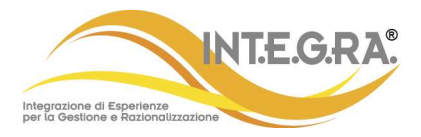

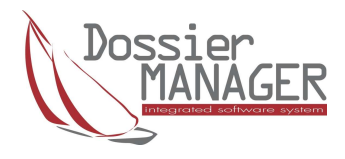

### Inserimento automatico CTFA in specifica

E' stata introdotta una nuova funzionalità per agevolare l'inserimento del nome PCPC, all'interno delle specifiche nella parte nomenclatura. Per gli utenti PLUS, è possibile abilitare il flag "Inserimento Automatico PCPC" in dati Azienda.

| Logo | Dossier<br>MANAGER                       |  |
|------|------------------------------------------|--|
| Note | Predefinita  Inserimento Automatico PCPC |  |

Il nuovo flag "Inserimento Automatico PCPC"

Con questa abilitazione, l'INCI name inserito nella specifica della materia prima sarà, se presente nel dizionario PCPC, inserito automaticamente.

|                 |                           | Totale Valore Tipico: 100,0000000 |
|-----------------|---------------------------|-----------------------------------|
| N.Riga          | 8 Progressivo 0           |                                   |
| Nome Inci       | P X AMYL SALICYLATE       |                                   |
| PCPC            | × AMYL SALICYLATE         |                                   |
| Valore Tipico % | 0.0000000 Range           |                                   |
| Funzione        | Q Origine Q               |                                   |
| Reach Number    | Intenzionalmente aggiunto |                                   |
| Note            |                           | ~                                 |

Il nome INCI ha un corrispettivo nel dizionario PCPC

Se non presente nel dizionario PCPC potrà essere scelto dall'utente attraverso una form di ricerca sul dizionario PCPC.

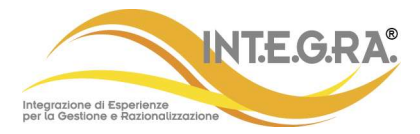

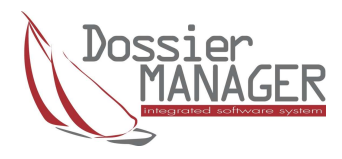

| 8 (205)-PROTOPANAXADIOL |                         | 2           | Seleziona il nome PCPC                 | -           | × |
|-------------------------|-------------------------|-------------|----------------------------------------|-------------|---|
|                         |                         |             | Ricerca:                               |             | _ |
|                         |                         |             | Personal Care Products Council         | Numero Cas  |   |
|                         |                         | 3           | > 1,2,4-BENZENETRIACETATE              | 613-03-6    |   |
|                         |                         |             | 1,2,4-TRIHYDROXYBENZENE                | 533-73-3    |   |
| N.Riga                  | B Progressivo 0         |             | 1,2,6-HEXANETRIOL                      | 106-69-4    |   |
| Nome Inci               | × (20S)-PROTOPANAXADIOL |             | 1,3-BIS-(2,4-DIAMINOPHENOXY)PROPANE    | 81892-72-0  |   |
| PCPC                    | *                       |             | 1,5-NAPHTHALENEDIOL                    | 83-56-7     |   |
| Valore Tipico %         | 0.0000000               | Range       | 1-NAPHTHOL                             | 90-15-3     |   |
| Funzione                |                         | Origine     | 2,2'-THIOBIS(4-CHLOROPHENOL)           | 97-24-5     |   |
| Reach Number            |                         | 1           | 2,3-NAPHTHALENEDIOL                    | 92-44-4     |   |
|                         |                         |             | 2,4-DIAMINO-5-METHYLPHENETOL HCI       | 113715-25-6 |   |
|                         |                         |             | 2,4-DIAMINO-5-METHYLPHENOXYETHANOL HCI | 113715-27-8 |   |
| Note                    |                         |             | 2,4-DIAMINODIPHENYLAMINE               | 136-17-4    |   |
|                         |                         |             | 2,4-DIAMINOPHENOL                      | 95-86-3     |   |
|                         |                         | _           | 2,4-DIAMINOPHENOL HCI                  | 137-09-7    |   |
|                         |                         |             | 2,4-DIAMINOPHENOXYETHANOL HCI          | 66422-95-5  |   |
| Tabella Specifiche Te   | es I                    | lspeziona r |                                        |             |   |
|                         |                         |             |                                        |             |   |

Il nome INCI non ha un corrispettivo nel dizionario PCPC, va scelto un nome nel dizionario Ricerca multipla per Impurezze e Sostanze Tecniche

Aggiunta la funzione "Ricerca Multipla", dove è possibile selezionare più di una Impurezza e Sostanza Tecnica da ricercare. E' stata adeguata anche l'esportazione in Excel della ricerca.

|            | Ricerca Multipla  | C Selez | ione multipla |                   | - | ×   |
|------------|-------------------|---------|---------------|-------------------|---|-----|
|            |                   |         | Codice        | Descrizione       |   | 1   |
| Impur      | rezze             |         | 00007         | AMYL CINNAMAL     |   |     |
|            |                   |         | 00003         | CROMO             |   |     |
| Impur      | rezza             |         | 00005         | DIETHYLENE GLYCOL |   |     |
| Tipo Param | netro Q           |         | 00006         | GLUTEN            |   |     |
|            |                   | > 🔽     | 00001         | NICHEL            |   |     |
| Codice     | Descrizione       |         | 00002         | PIOMBO            |   |     |
| > 00001    | NICHEL            |         | 00004         | PIOMBO            |   |     |
| 00002      | PIOMBO            |         |               |                   |   |     |
| 00003      | CROMO             |         |               |                   |   | - 1 |
| 00004      | PIOMBO            |         |               |                   |   | - 1 |
| 00005      | DIETHYLENE GLYCOL |         |               |                   |   | - 1 |
| 00006      | GLUTEN            |         |               |                   |   | - 1 |
| 00007      | AMYL CINNAMAL     |         |               |                   |   | . 1 |

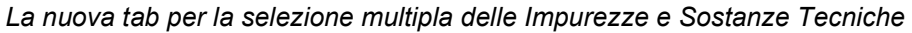

|                | Ricerca Multipla |
|----------------|------------------|
|                | — 🗑              |
| Impurezze      | 00001: NICHEL    |
|                | 00002: PIOMBO    |
|                |                  |
| Impurezza      |                  |
| Tipo Parametro | Q                |
|                |                  |

La scelta delle Impurezze e Sostanze Tecniche da ricercare

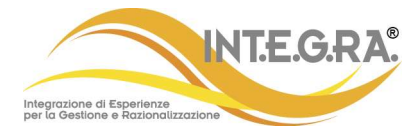

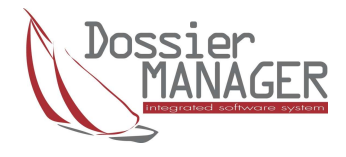

| Impurez       | Ricerca Multipla | Ricerca                 |                       |           |
|---------------|------------------|-------------------------|-----------------------|-----------|
| Tipo Parameti | ro               |                         |                       |           |
| Codice        | Descrizione      | Tipologia del parametro | Descrizione           | Nome INCI |
| > 00001       | NICHEL           | V                       | Parametro a valore    | NICHEL    |
| 00002         | PIOMBO           | D                       | Parametro descrittivo |           |

#### Il risultato della ricerca

| HOME PAGE × KIMpurezze ×                                               |                 |                                                                        |                    |              |                            |              |                           |  |  |  |  |  |  |
|------------------------------------------------------------------------|-----------------|------------------------------------------------------------------------|--------------------|--------------|----------------------------|--------------|---------------------------|--|--|--|--|--|--|
| å o o                                                                  | 2 0 0 T         | 1                                                                      | 😑 🚍                |              |                            |              |                           |  |  |  |  |  |  |
|                                                                        |                 | [Tutti] (IMPUREZZA.ID LIKE '%00001%') or (IMPUREZZA.ID LIKE '%00002%') |                    |              |                            |              |                           |  |  |  |  |  |  |
| 📃 Elenco 📳 Scheda 📁 Specifiche in cui compare 🛅 Dossier in cui compare |                 |                                                                        |                    |              |                            |              |                           |  |  |  |  |  |  |
| Mostra solo specifiche attive                                          |                 |                                                                        |                    |              |                            |              |                           |  |  |  |  |  |  |
| Descrizione                                                            | Codice Articolo | Descrizione Articolo                                                   | Numero Specifica A | ttiva        | Numero Riga Tipo Parametro | Unità Misura | Valore Valore Descrittivo |  |  |  |  |  |  |
| NICHEL                                                                 | 01              | RESASSOL DN                                                            | 1                  | $\checkmark$ | 1 Parametro a valore       | PERCENT      | 0,002                     |  |  |  |  |  |  |
| NICHEL                                                                 | 28              | PANTROFINA RUTIMINE                                                    | 1                  | $\checkmark$ | 1 Parametro a valore       | PERCENT      | 0,0002                    |  |  |  |  |  |  |
| NICHEL                                                                 | MP123           | MIRECIDE                                                               | 1                  | $\checkmark$ | 1 Parametro a valore       | PPM          | 0,5                       |  |  |  |  |  |  |
| NICHEL                                                                 | RES             | RESASSOL DN                                                            | 1                  | $\checkmark$ | 1 Parametro a valore       | PERCENT      | 0,01                      |  |  |  |  |  |  |
| PIOMBO                                                                 | 01              | RESASSOL DN                                                            | 1                  | $\checkmark$ | 3 Parametro a valore       | PPM          | 0,003                     |  |  |  |  |  |  |
| PIOMBO                                                                 | 28              | PANTROFINA RUTIMINE                                                    | 1                  | $\checkmark$ | 2 Parametro descrittivo    |              | 0 TRACCE                  |  |  |  |  |  |  |
| PIOMBO                                                                 | MP123           | MIRECIDE                                                               | 1                  | $\checkmark$ | 2 Parametro descrittivo    |              | 0 TRACCE                  |  |  |  |  |  |  |

#### Il risultato della ricerca in Specifiche in cui compaiono

| HOME PAGE × Linpurezze × |                                                                      |                                |                  |                    |              |                           |  |  |  |  |  |  |
|--------------------------|----------------------------------------------------------------------|--------------------------------|------------------|--------------------|--------------|---------------------------|--|--|--|--|--|--|
| Å 0 0                    | BOOTR                                                                | 8 8 8 6 = =                    |                  |                    |              |                           |  |  |  |  |  |  |
|                          | [Turti] (IMPUREZZAJD LIKE "%00001%") or (IMPUREZZAJD LIKE "%00002%") |                                |                  |                    |              |                           |  |  |  |  |  |  |
| Elenco 🚺                 | Scheda 📒 Specifiche in cui con                                       | npare 📁 Dossier in cui compare |                  |                    |              |                           |  |  |  |  |  |  |
| Descrizione              | Codice Articolo                                                      | Descrizione Articolo           | Versione Stato   | Tipo Parametro     | Unità Misura | Valore Valore Descrittivo |  |  |  |  |  |  |
| NICHEL                   | SL1710.4                                                             | BAGNO DOCCIA                   | 4 Convalidato    | Parametro a valore | PPM          | 0.5                       |  |  |  |  |  |  |
| NICHEL                   | SL1710.4                                                             | BAGNO DOCCIA                   | 3 Approvato      | Parametro a valore | PPM          | 0.5                       |  |  |  |  |  |  |
| NICHEL                   | SL1710.4                                                             | BAGNO DOCCIA                   | 2 Convalidato    | Parametro a valore | PPM          | 0,5                       |  |  |  |  |  |  |
| NICHEL                   | SL1710.4                                                             | BAGNO DOCCIA                   | 1 Convalidato    | Parametro a valore | PPM          | 0,5                       |  |  |  |  |  |  |
| NICHEL                   | SL1710.5                                                             | BAGNODOCCIA                    | 3 In lavorazione | Parametro a valore | PPM          | 0,5                       |  |  |  |  |  |  |
| NICHEL                   | SL1710.5                                                             | BAGNODOCCIA                    | 2 Convalidato    | Parametro a valore | PPM          | 0.5                       |  |  |  |  |  |  |
| NICHEL                   | SL1710.5                                                             | BAGNODOCCIA                    | 1 Convalidato    | Parametro a valore | PPM          | 0.5                       |  |  |  |  |  |  |
| NICHEL                   | VAR007SERUM                                                          | SIERO CONTORNO OCCHI VAR7      | 0 In lavorazione | Parametro a valore | PERCENT      | 0,002                     |  |  |  |  |  |  |
| NICHEL                   | VAR007SERUM                                                          | SIERO CONTORNO OCCHI VAR7      | 0 In lavorazione | Parametro a valore | PERCENT      | 0.002                     |  |  |  |  |  |  |
| PIOMBO                   | 1234PF                                                               | 1234 PRODOTTO FINITO           | 3 In lavorazione | Parametro a valore | PPM          | 0,003                     |  |  |  |  |  |  |
| PIOMBO                   | 1234PF                                                               | 1234 PRODOTTO FINITO           | 2 Convalidato    | Parametro a valore | PPM          | 0.003                     |  |  |  |  |  |  |
| PIOMBO                   | 1234PF                                                               | 1234 PRODOTTO FINITO           | 1 Convalidato    | Parametro a valore | PPM          | 0.003                     |  |  |  |  |  |  |
| PIOMBO                   | ARTPRODVAR15                                                         | PROMOSSO DA R&D                | 4 In lavorazione | Parametro a valore | PPM          | 0.003                     |  |  |  |  |  |  |
| PIOMBO                   | ARTPRODVAR1S                                                         | PROMOSSO DA R&D                | 3 Convalidato    | Parametro a valore | PPM          | 0.003                     |  |  |  |  |  |  |

Il risultato della ricerca in Dossier in cui compaiono

#### Invio report dell'errore

Quando in DossierManager compare un errore, **usare l'invia report dell'errore** che è stato modificato per correggere problemi di invio con STMP server che hanno la richiesta dell'autenticazione a 2 fattori (ormai la maggiornaza). Questo si è reso necessario soprattutto per gli utenti utilizzatori di Microsoft Office 365 (la maggior parte).

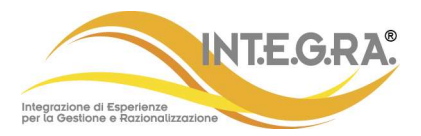

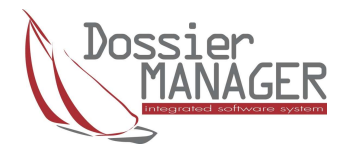

# Controllo limite massimo per chi possiede DossierManager PLUS

Per gli utenti che utilizzano DossierManager PLUS, è stato introdotto un limite massimo di dimensione del documento singolo da inserire come documento collegato. Questo limite è di 25Mb. Per il DossierApprovato il limite è pari a 250Mb.

Questa modifica si è resa necessaria per evitare eventuali errori di upload nel database DocuDocs dei documenti collegati a DossierManager.

#### Contatti

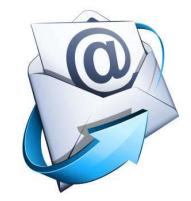

Per informazioni contattare:

info@integracosmetics.com segreteria.commerciale@integracosmetics.com

Segreteria commerciale INT.E.G.RA.: +39 02.90.92.95.69

Visita il nostro sito www.integracosmetics.com